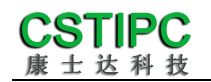

## 使用产品之前请仔细阅读产品说明书

# U12TK-BA1 整机说明书

## 版本: v1.0

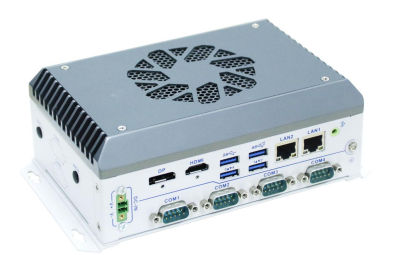

深圳市康士达科技有限公司

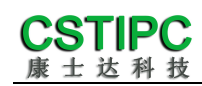

版本更新表

| 版本   | 版本特征          | 撰写人 | 日期             |
|------|---------------|-----|----------------|
| V1.0 | First Version | 吴枘  | 2023/05/11     |
|      |               |     |                |
|      |               |     |                |
|      |               | 审核  | <b>亥人:</b> 彭银灿 |

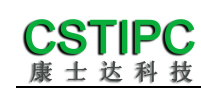

## 目录

| 1注意事项4                |
|-----------------------|
| 2 产品概述                |
| 2.1 产品特点介绍5           |
| 2.2 产品基本信息表6          |
| 3 实物介绍7               |
| 3.1 产品实物7             |
| 3.2 结构尺寸8             |
| 4 接口介绍9               |
| 4.1 机箱接口功能图示9         |
| 4.2 接口引脚定义11          |
| 5 BIOS 设置13           |
| 5.1 日期和时间设置13         |
| 5.2 Settings 常用功能设置14 |
| 5.3 其他功能设置2           |

#### 1注意事项

#### 商标

本手册所提及的商标与名称都归其所属公司所有。

#### 注意

- 1. 使用前,请先详细阅读说明书,避免误操作导致产品损坏;
- 请将此产品放置在-10℃<=工作环境<=+50℃、95%RH的环境下,以免因过 冷、热或受潮导致产品损坏;
- 请勿将此产品做强烈的机械运动,以及在没有作好静电防护之前对此产品操作;
- 4. 在安装任何外接卡或模组之前,请先关闭电源;
- 禁止对机箱内主板产品进行私自更改、拆焊,对此所导致的任何后果我司不 承担任何责任;

#### 2 产品概述

#### 2.1 产品特点介绍

本产品基于 Intel 酷睿 12 代 7nm 处理器平台 Alder Lake P 设计,采用 i3/i5/i7 等处理器。支持 win10/win11/Linux (内核版本不低于 5.10) 操作系 统,尺寸为 172mm (长) ×114mm (宽) ×64.2mm (高)。

产品上盖使用散热性能优良的铝型材主体设计,顶部覆盖有钣金,表面采用 喷砂铁灰色阳极氧化处理工艺,外壳使用钣金,表面采用米白色喷粉;产品结构 简洁,外形美观;产品采用Alder Lake P系列高能效处理器平台,具备丰富的IO 扩展,是一款为工业控制应用而设计的带有风扇的工控电脑产品。

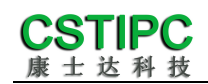

#### 2.2 产品基本信息表

| 整机参数 |                                                          |
|------|----------------------------------------------------------|
| 处理器  | 12 <sup>th</sup> Intel Core i3/i5/i7 处理器(Alder Lake-P) ① |
| 内存   | 2*DDR5-4800MT/s 笔记本内存, Max 64GB                          |
|      | 1*M.2 2242/80 M-Key 插槽(NVMe/SATA3.0)                     |
| 行饵   | 1*SATA3.0 2.5 寸硬盘扩展位                                     |
| 扩展特性 |                                                          |
|      | 1 个 HDMI 2.0b(最大输出分辨率:4096x2304 @60Hz)                   |
|      | 1个 DP1.4 (最大输出分辨率:7680x4320@60Hz)                        |
|      | 2 个 USB3.1 接口, 2 个 USB3.0 接口, 2 个 USB2.0 接口②             |
|      | 2个 RJ45 千兆网口(Intel I219LM & I226V) ③                     |
|      | 6个COM接口④                                                 |
|      | 1个 LINE-OUT 音频输出                                         |
|      | 1*M.2 3042/52 B-Key 插槽 , 支持 4G/5G ⑤                      |
| 扩展槽  | 1*M.2 2230 E-Key 插槽 , 支持 WIFI                            |
|      | 1*M.2 2242/80 M-Key 插槽(PCIE X1)                          |
| 整机特性 |                                                          |
| 操作系统 | Win10/Win11/Unix/Linux(内核版本 5.10 及以上)                    |
| 供电   | 9~36V 直流输入,3.81-2P 带锁插拔端子                                |
| 机箱特征 |                                                          |
| 外形   | 自定义主机                                                    |
| 机箱尺寸 | 172mm (长) ×114mm (宽) ×64.2mm (高)                         |
| 运行环境 |                                                          |
| 11日本 | 运行温度:-10℃~+50℃                                           |
| · 通皮 | 存储温度:-40℃~+85℃                                           |
| 相对湿度 | 非运行时 95%,于 25℃至 30℃温度下不凝结                                |

#### 备注:

①赛扬 7305E: 五核, 五线程, 主频 1.0GHz; 显卡: Intel® UHD Graphics;

酷睿 i3-1215U: 六核, 八线程, 大核睿频 4.4GHz, 小核睿频 3.3GHz; 显卡: Intel® UHD Graphics; 酷睿 i5-1235U: 十核, 十二线程, 大核睿频 4.4GHz, 小核睿频 3.3GHz; 显卡: Intel® Iris® Xe Graphics; 酷睿 i7-1255U: 十核, 十二线程, 大核睿频 4.7GHz, 小核睿频 3.5GHz; 显卡: Intel® Iris® Xe Graphics; 酷睿 i7-1260P: 十二核, 十六线程, 大核睿频 4.7GHz, 小核睿频 3.4GHz; 显卡: Intel® Iris® Xe Graphics; ②USB3.1 传输速率为 10Gbps, USB3.0 传输速率为 5Gbps, USB2.0 为 480Mbps;

③LAN1 网卡为 I219LM, LAN2 为 I226V, 支持 2.5Gbps

④串口1-2支持 BIOS 切换 RS232/422/485;串口3为 RS232串口 其中第9PIN 可 BOM 选择 RI/5V/12V 输出,默认接 5V;串口 4~6 采用1拖3座子,支持 RS232,可 BOM 选择 TTL

⑤M.2 5G 与一个 USB3.0 Co-Lay

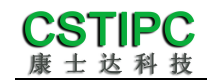

## 3 实物介绍

## 3.1 产品实物

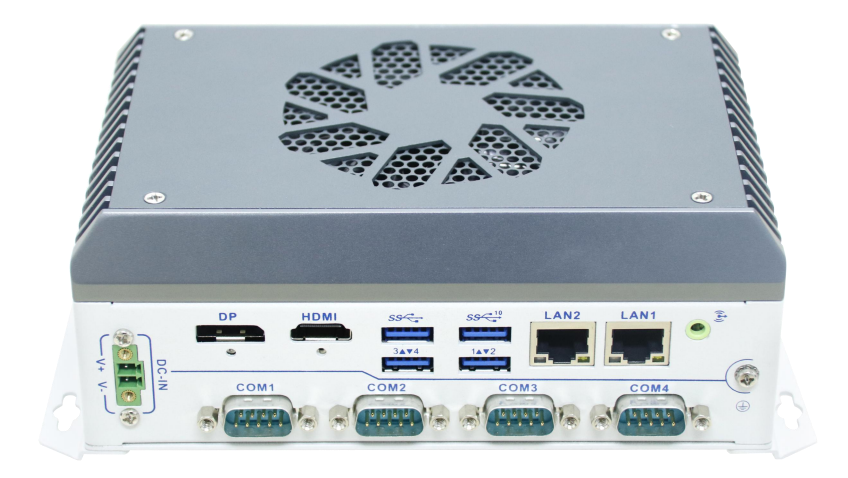

图1

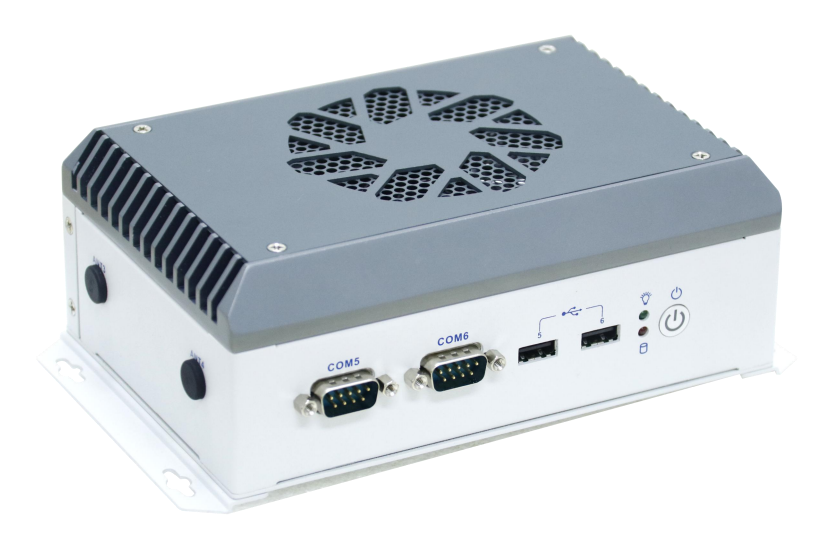

图 2

**CSTIPC** 康士达科技

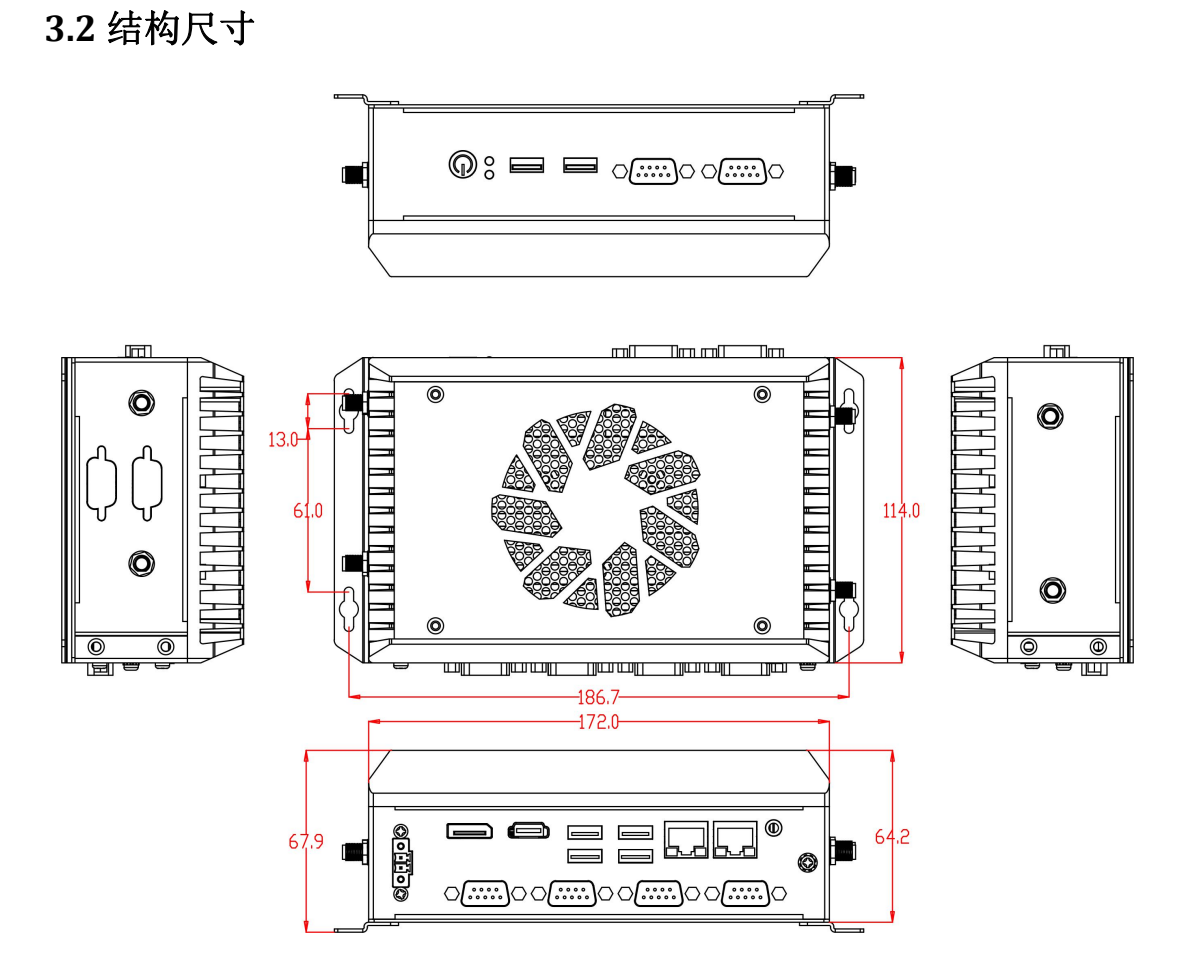

<u>注意</u>:图中尺寸统一单位为毫米(mm)

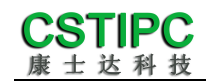

4 接口介绍

#### 4.1 机箱接口功能图示

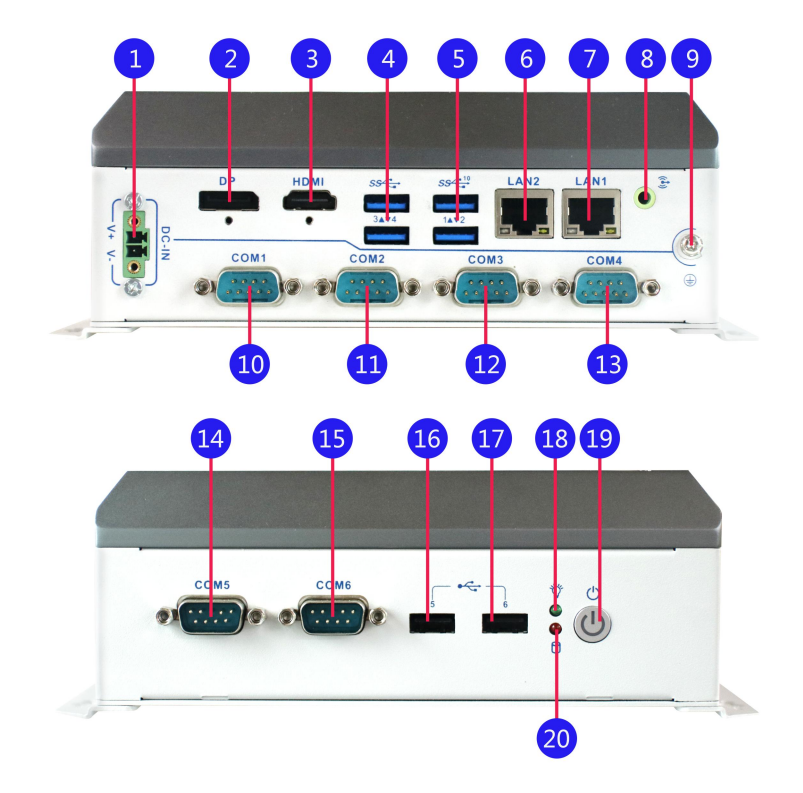

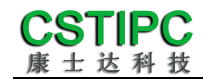

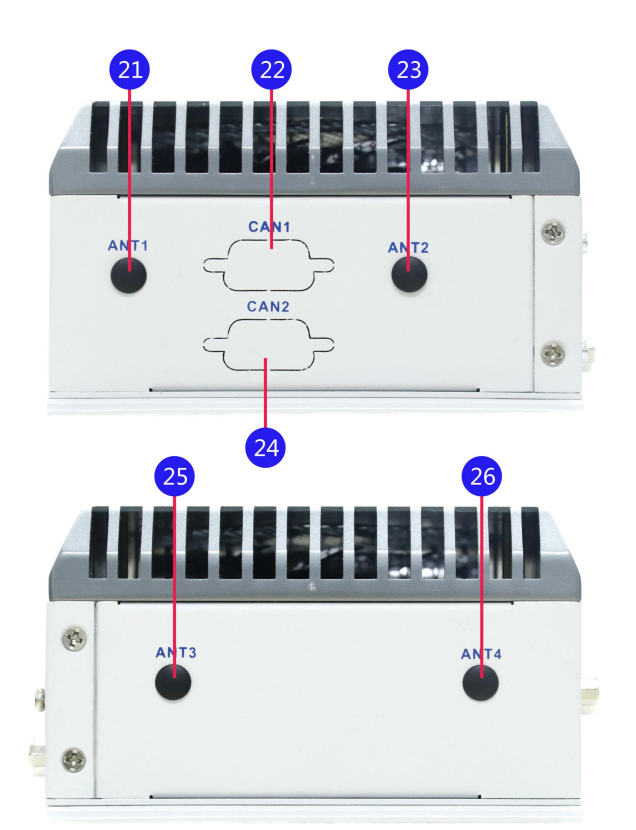

接口描述:

- ① 直流电源 3.81-2P 插拔端子
- 3 HDMI 视频输出接口
- 5 双层 USB3.1 Type-A 接口
- 7 千兆 RJ45 网络接口 1
- 列 机壳接地点
- 1 标准 DB9 串口接口 2
- 标准 DB9 串口接口 4
- ₲ 标准 DB9 串口接口 6
- 🕩 单层 USB2.0 Type-A 接口
- 1 开关机按键
- 2 预留天线孔1
- 23 预留天线孔 2
- 25 预留天线孔 3

- 2 DP 视频输出接口
- 4 双层 USB3.0 Type-A 接口
- 6 千兆 RJ45 网络接口 2
- 8 3.5mm 音频输出接口
- 🕕 标准 DB9 串口接口 1
- 标准 DB9 串口接口 3
- 🚺 标准 DB9 串口接口 5
- 🚺 单层 USB2.0 Type-A 接口
- 18 电源指示灯
- 20 硬盘指示灯
- 2 预留 CAN 接口 1
- 24 预留 CAN 接口 2
- 26 预留天线孔 4

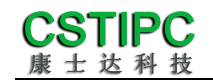

#### 4.2 接口引脚定义

#### (1) COM 接口

#### 备注:COM3 第 9PIN 可 BOM 选择+5V/+12V/RI 输出,默认+5V

| JP/CN | pin# | Signal | pin# | Signal    |
|-------|------|--------|------|-----------|
|       | 1    | DCD    | 6    | DSR       |
|       | 2    | RXD    | 7    | RTS       |
| СОМЗ  | 3    | TXD    | 8    | CTS       |
|       | 4    | DTR    | 9    | RI/5V/12V |
|       | 5    | GND    |      |           |

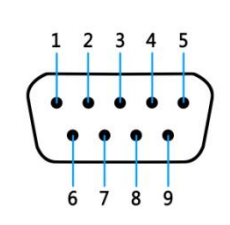

| 备注: COM1-2 支持 BIOS 设置 RS232/485/422 | ,其引脚定义复用如下表: |
|-------------------------------------|--------------|
|-------------------------------------|--------------|

| 己睡     | COM1-2 模式引脚定义 |       |       |  |
|--------|---------------|-------|-------|--|
| 71,044 | RS232         | RS485 | RS422 |  |
| 1      | DCD           | D-    | TX-   |  |
| 2      | RXD           | D+    | TX+   |  |
| 3      | TXD           |       | RX+   |  |
| 4      | DTR           |       | RX-   |  |
| 5      | GND           | GND   | GND   |  |
| 6      | DSR           |       |       |  |
| 7      | RTS           |       |       |  |
| 8      | CTS           |       |       |  |
| 9      | RI            |       |       |  |

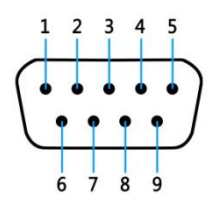

备注:COM4-6采用三线,可BOM选择TTL,引脚定义如下表:

| JP/CN | pin# | Signal | pin# | Signal |
|-------|------|--------|------|--------|
|       | 1    |        | 6    |        |
| COM4  | 2    | RXD    | 7    |        |
| COM5  | 3    | TXD    | 8    |        |
| COM6  | 4    |        | 9    |        |
|       | 5    | GND    |      |        |

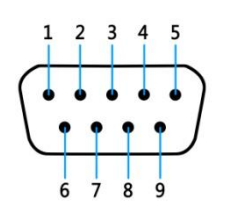

#### (2) USB 接口

标准USB3.0 和USB2.0 Type-A 定义,此处略。

#### (3) HDMI 接口

标准HDMI 定义,此处略。

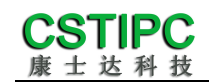

#### (4) DP 接口

标准DP 定义,此处略。

#### (5) 音频接口

标准3.5mm 座子定义,此处略。

#### (6) 电源输入接口

| JP/CN | pin# | Signal |
|-------|------|--------|
|       | 1    | GND    |
| DC_IN | 2    | 9~36V  |

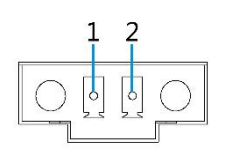

#### (7) CAN 接口

| JP/CN | pin# | Signal  | pin# | Signal |
|-------|------|---------|------|--------|
|       | 1    |         | 6    |        |
|       | 2    | CAN_L   | 7    | CAN_H  |
| CAN   | 3    | CAN_GND | 8    |        |
|       | 4    |         | 9    |        |
|       | 5    |         |      |        |

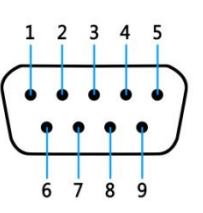

### 5 BIOS 设置

在开机运行时,按下键盘上的<F2>键即可进入 BIOS 设定程序 设置结束后,需按 F10 或者通过 <Save & Exit>中的保存选项,当前设置才能生效

#### 5.1 日期和时间设置

当你进入BIOS的设定界面时,所出现的第一个界面就可以设定日期和时间,

如下所示:

| Main Settings Advanced Chipset                                                           | Aptio Setup – AMI<br>Security Boot Save & Exit        | MEB×                                                                                  |
|------------------------------------------------------------------------------------------|-------------------------------------------------------|---------------------------------------------------------------------------------------|
| GT Info<br>eDRAM Size                                                                    | 0×46B3<br>N/A                                         | Set the Time. Use Tab to<br>switch between Time elements.                             |
| IGFX GOP Version<br>Memory RC Version<br>Total Memory<br>Memory Frequency                | 21.0.1063<br>0.0.4.133<br>16384 MB<br>4800 MHz        |                                                                                       |
| PCH Information<br>Name<br>PCH SKU<br>Stepping<br>ChinsetInit Base Revision              | PCH-P<br>P Premium<br>A1                              |                                                                                       |
| ChipsetInit OBM Revision<br>Package<br>TXT Capability of Platform/PCH<br>Production Type | o<br>Not Implemented Yet<br>Unsupported<br>Production | ++: Select Screen<br>↑↓: Select Item<br>Enter: Select<br>+/-: Change Opt.             |
| ME FW Version<br>ME Firmware SKU<br>PMC FW Version                                       | 16.1.25.2091<br>Corporate SKU<br>160.1.0.1029         | F1: General Help<br>F3: Previous Values<br>F9: Optimized Defaults<br>F10: Save & Exit |
| System Language<br>System Date<br>System Time                                            | [Hon 07/03/2023]<br>[15:33:29]                        | ESU: EXIT                                                                             |
| Version                                                                                  | 2.22.1288 Copyright (C) 2023                          | AMI                                                                                   |

System Time: 设置时间;

System Date: 设置日期。

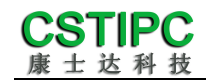

#### 5.2 Settings 常用功能设置

#### 1.来电开机设置

进入 BIOS 设置界面,选择<Settings>→<AC Power Loss Setting>,对选项进行设置,选择 "Power ON"则启动来电开机功能,改为 "Power Off",则关闭 来电开机功能。

| Settings              | Aptio Setup — AMI                                              |                                                                                                    |
|-----------------------|----------------------------------------------------------------|----------------------------------------------------------------------------------------------------|
| Restore AC Power Loss | [Power On]                                                     | Specify what state to go to<br>when power is re–applied after<br>a power failure (G3 state).                                                                                 |
|                       | Restore AC Power Loss -<br>Power On<br>Power Off<br>Last State | +: Select Screen<br>4: Select Item<br>nter: Select<br>+/-: Change Opt.<br>F1: General Help<br>F3: Previous Values<br>F9: Optimized Defaults<br>F10: Save & Exit<br>ESC: Exit |
|                       | Version 2.22.1288 Copyright (C)                                | 2023 AMI                                                                                                    |

#### 2.看门狗设置

进入 BIOS 设置界面,选择< Settings >→<Watchdog Setting>,根据自己的需要,对<Watchdog Setting>选项进行相关设置,如下图所示:

| Settings         | Aptio Setup – A            | IMI                                                                                                    |
|------------------|----------------------------|----------------------------------------------------------------------------------------------------|
| WatchDog Setting |                            | Set Watchdog Timer<br>++: Select Screen<br>T1: Select Item<br>Enter: Select<br>+/-: Change Opt.<br>F1: General Help<br>F3: Previous Values<br>F9: Optimized Defaults<br>F10: Save & Exit<br>ESC: Exit |
|                  | Version 2.22.1288 Copyrigh | nt (C) 2023 AMI                                                                                                    |

输入值在 0~255

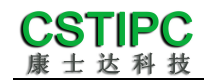

#### 3.定时开机功能

进入 BIOS 设置界面,选择< Settings >→<S5 RTC Wake Setting>→<Wake system with Fixed Time>选项,将默认值设置为"Enable"之后,可根据自己的需要,设置定时开机时间,如下图所示:

| Settings                                                                                                    | Aptio Setup - AMI                                    |                                                                                                    |
|----------------------------------------------------------------------------------------------------|------------------------------------------------------|----------------------------------------------------------------------------------------------------|
| Wake system with Fixed Time                                                                                                    | [Disabled]                                           | Enable or disable System wake<br>on alarm event. When enabled,<br>System will wake on the<br>hr::min::sec specified                                                     |
|                                                                                                    | Wake system with Fixed Time —<br>Enabled<br>Disabled | Select Screen<br>Select Item<br>Enter: Select<br>+/-: Change Opt.<br>F1: General Help<br>F3: Previous Values<br>F9: Optimized Defaults<br>F10: Save & Exit<br>ESC: Exit |
| A CONTRACT OF A CONTRACT OF A CONTRACT. A CONTRACT OF A CONTRACT OF A CONTRACT OF A CONTRACT OF A CONTRACT OF A CONTRACT OF A CONTRACT. A CONTRACT OF A CONTRACT OF A CONTRACT OF A CONTRACT OF A CONTRACT OF A CONTRACT OF A CONTRACT OF A CONTRACT OF A CONTRACT OF A CONTRACT OF A CONTRACT OF A CONTRACT OF A CONTRACT OF A CONTRACT OF A CONTRACT OF A CONTRACT. A CONTRACT OF A CONTRACT OF A CONTRACT OF A CONTRACT OF A CONTRACT OF A CONTRACT. A CONTRACT OF A CONTRACT OF A CONTRACT OF A CONTRACT OF A CONTRACT. A CONTRACT OF A CONTRACT OF A CONTRACT OF A CONTRACT. A CONTRACT OF A CONTRACT OF A CONTRACT OF A CONTRACT. A CONTRACT OF A CONTRACT OF A CONTRACT OF A CONTRACT. A CONTRACT OF A CONTRACT OF A CONTRACT. A CONTRACT OF A CONTRACT OF A CONTRACT. A CONTRACT OF A CONTRACT OF A CONTRACT. A CONTRACT OF A CONTRACT OF A CONTRACT. A CONTRACT OF A CONTRACT. A CONTRACTACT OF A CONTRACT. A CONTRACTACTACTACTACTACTACTACTACTACTACTACTACTA | /ersion 2.22.1288 Copyright (C) 2023                 | AMI                                                                                                    |

分别设置开机的时/分/秒,如 8:30:00

| Settings                                                                        | Aptio Setup – AMI           |                                                                                                    |
|---------------------------------------------------------------------------------|-----------------------------|----------------------------------------------------------------------------------------------------|
| Wake system with Fixed Time<br>Wake up hour<br>Wake up minute<br>Wake up second | [Enabled]<br>8<br>30<br>0   | <pre>0 - 59 ++: Select Screen 11: Select Item Enter: Select +/-: Change Opt. F1: General Help F3: Previous Values F9: Optimized Defaults F10: Save &amp; Exit ESC: Exit</pre> |
| Version 2                                                                       | .22.1288 Copyright (C) 2023 | AMI                                                                                                    |

备注:设定 ok 后,表示每天这个时间,主板会自动开机。

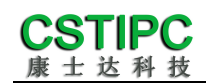

#### 4.PXE 启动功能(无盘启动)

进入 BIOS 设置界面,选择< Advanced >  $\rightarrow$  <Network Stack>选项,将默认 值改成"Enabled",然后开启对应的 PXE 功能,重启后生效。如下所示:

| Advanced      | Aptio Setup – AMI                                      |                                                                                                    |
|---------------|--------------------------------------------------------|----------------------------------------------------------------------------------------------------|
| Network Stack | [Disabled]<br>— Network Stack<br>— Disabled<br>Enabled | Enable/Disable UEFI Network<br>Stack<br>++: Select Screen                                                                                                    |
|               |                                                        | <pre>T4: Select Item<br/>Enter: Select<br/>+/-: Change Opt.<br/>F1: General Help<br/>F3: Previous Values<br/>F9: Optimized Defaults<br/>F10: Save &amp; Exit<br/>ESC: Exit</pre> |
| Ver           | sion 2 22 1288 Conucidat (C) 200                       | 23 AMT                                                                                                    |

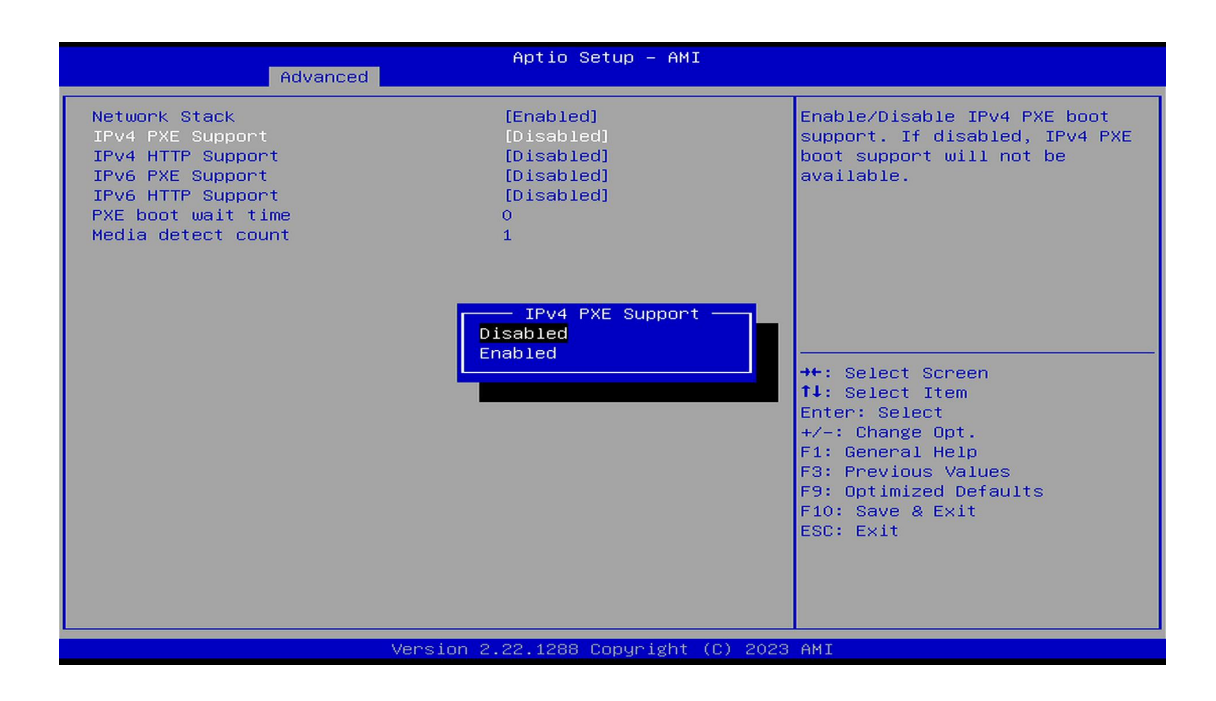

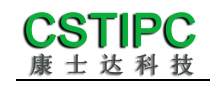

#### 5.SATA RAID 功能设置

进入 BIOS 设置界面,选择< Chipset > → <System Agent(SA) Configuration> →< VMD setup menu >→< Enable VMD controller >选项,将默认值改成

"Enabled",然后开启对应的功能。如下所示:

| Aptio Setup - AMI<br>Chipset |                                                            |                                                                                                    |
|------------------------------|------------------------------------------------------------|----------------------------------------------------------------------------------------------------|
| VMD Configuration            |                                                            | Enable/Disable to VMD                                                                                                    |
| Enable VMD controller        | [Disabled]<br>Enable VMD controller<br>Disabled<br>Enabled | <pre>controller  +: Select Screen 4: Select Item Enter: Select +/-: Change Opt. F1: General Help F3: Previous Values F9: Optimized Defaults F10: Save &amp; Exit ESC: Exit</pre> |
|                              |                                                            |                                                                                                    |
|                              | Version 2.22.1288 Copyright (C) 202:                       | 3 AMI                                                                                                    |

#### 开启如下:

| Aptio Setup – AMI<br>Chipset                                                                                                    |                                                                                                    |                                                                                                    |
|----------------------------------------------------------------------------------------------------|----------------------------------------------------------------------------------------------------|----------------------------------------------------------------------------------------------------|
| Chipset<br>VHD Configuration<br>Enable VHD controller<br>Enable VHD Global Mapping<br>Map this Root Port under VHD<br>Root Port BDF details<br>RAID0<br>RAID1<br>RAID5<br>RAID10<br>Intel Rapid Recovery Technology<br>RRT volumes can span internal and<br>eSATA drives<br>Intel(R) Optane(TM) Memory | Aptio Setup - AMI<br>[Enabled]<br>[Disabled]<br>[Disabled]<br>SATA Controller<br>[Enabled]<br>[Enabled]<br>[Enabled]<br>[Enabled]<br>[Enabled]<br>[Enabled]<br>[Enabled]<br>[Enabled] | Enable/Disable to VMD<br>controller<br>→+: Select Screen<br>14: Select Item<br>Enter: Select<br>+/-: Change Opt.<br>F1: General Help<br>F3: Previous Values<br>F9: Optimized Defaults<br>E10: Sue 0 Evit |
| Version 2                                                                                                    | 22 1288 Conumight (C) 2023                                                                                                    | ESC: Exit                                                                                                    |

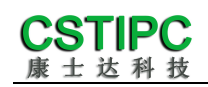

#### 6.bios 刷写关闭 bios 写保护功能

更新 bios 前, 需先把 bios 写保护功能选项关闭才能执行, 具体是:

进入 BIOS 设置界面,选择< Settings > → <Special Setting> → <BIOS Lock>选 项,将此选项设置为"Disable",如下所示:

| Settings                                                | Aptio Setup — AMI                        |                                                                                                    |
|---------------------------------------------------------|------------------------------------------|----------------------------------------------------------------------------------------------------|
| BIOS Lock<br>Soft-Off by PWR-BTN<br>Wake up By PCIE LAN | [Enabled]<br>[Instant-Off]<br>[Disabled] | Enable∕Disable the PCH BIOS<br>Lock Enable feature. Required<br>to be enabled to ensure SMM<br>protection of flash.                                                    |
|                                                         | BIOS Lock<br>Disabled<br>Enabled         | <pre>++: Select Screen fl: Select Item Enter: Select +/-: Change Opt. Fl: General Help F3: Previous Values F9: Optimized Defaults F10: Save &amp; Exit ESC: Exit</pre> |
| Versio                                                  | n 2.22.1288 Copyright (C) 202            | 23 AMI                                                                                                    |

#### 5.3 其他功能设置

#### 1.boot 设置功能

进入 BIOS 设置界面中,选择<boot>选项,进入后,设置需要的启动顺序,选择< Boot Option Priorities> → <Boot Option #1>,设置 Boot 启动首选项。如下所示:

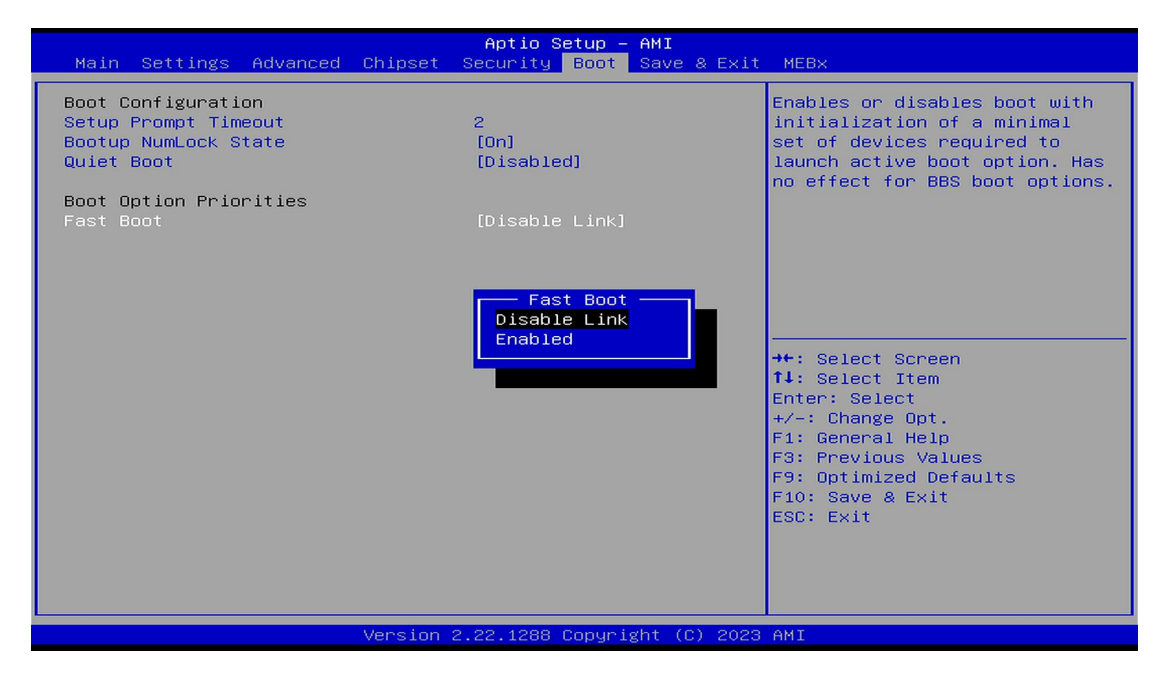

备注:可依次对后续选项进行设置,设定启动优先级顺序。

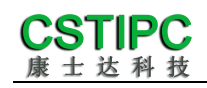

#### 2.共享内存设置功能

进入 BIOS 设置界面,选择<Chipset> → <Systems Agent Configuration> → <Graphics Configuration>,进入后,设置 DVMT 功能,如下所示:

| Aptio Setup - AMI<br>Chipset                                                                                                    |                                                                                                    |                                                                                                    |
|----------------------------------------------------------------------------------------------------|----------------------------------------------------------------------------------------------------|----------------------------------------------------------------------------------------------------|
| Graphics Configuration                                                                                                    |                                                                                                    | Select DVMT 5.0 Pre-Allocated                                                                                                    |
| Graphics Turbo IMON Current<br>Skip Scaning of External Gfx Car<br>Primary Display<br>External Gfx Card Primary Displa<br>Internal Graphics<br>GTT Size<br>Aperture Size<br>DVMT Pre-Allocated<br>Intel Graphics Pei Display Peim<br>VOD Enable<br>Configure GT for use<br>RC1p Support<br>PAVP Enable<br>Cdynmax Clamping Enable<br>Cd Clock Frequency<br>VBT Select<br>Enable Display Audio Link in<br>Pre-OS<br>IUER Button Enable<br>LCD Control<br>Intel(R) Ultrabook Event Support | DVMT Pre-Allocated<br>64M<br>96M<br>128M<br>160M<br>4M<br>8M<br>12M<br>16M<br>20M<br>24M<br>24M<br>28M<br>32M/F7<br>36M<br>40M<br>44M<br>44M<br>48M<br>52M<br>56M<br>60M | <pre>(Fixed) Graphics Memory size used by the Internal Graphics Device.  ++: Select Screen f1: Select Item Enter: Select +/-: Change Opt. F1: General Help F3: Previous Values F9: Optimized Defaults F10: Save &amp; Exit ESC: Exit</pre> |
| Version 2.22.1288 Copyright (C) 2023 AMI                                                                                                    |                                                                                                    |                                                                                                    |

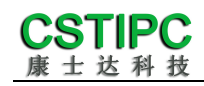

#### 3.温度、电压和 FAN 转速侦测

进入BIOS的CMOS置界面后,按选择<Advanced> → <Hardware Monitor>, 进入此界面,可以看相关侦测值,如下所示:

| Pc Health Status       CPU Fan function setting         CPU temperature       : +41         CPU_Fan Speed       : 3813 RPM         VCore       : +0.682 V         VDDQ       : +1.144 V         +V12S       : +12.091 V         +V5S       : +5.038 V         VBAT       : +3.060 V         CPU Fan Function       **: Select Screen         1L: Select Item       Enter: Select         Function       Fi: General Help         F3: Previous Values       F9: Optimized Defaults         F9: Optimized Defaults       F1: Select Screen | Advanced                                                                                                    | Aptio Setup — AMI                                                                                   |                                                                                                    |
|----------------------------------------------------------------------------------------------------|----------------------------------------------------------------------------------------------------|----------------------------------------------------------------------------------------------------|----------------------------------------------------------------------------------------------------|
| CPU temperature       : +95         System temperature       : +41         CPU_Fan Speed       : 3813 RPM         VCore       : +0.682 V         VDDQ       : +1.144 V         +V12S       : +12.091 V         +V5S       : +5.038 V         +V3.3S       : +3.368 V         VBAT       : +3.080 V         CPU Fan Function       **: Select Screen         14: Select Item         Enter: Select         +/-: Charge Opt.         F1: General Help         F3: Previous Values         F9: Optimized Defaults         F0: Save & Exit   | Pc Health Status                                                                                                    |                                                                                                    | CPU Fan function setting                                                                                                    |
| 14: Select Item         Enter: Select         +/-: Change Opt.         F1: General Help         F3: Previous Values         F9: Optimized Defaults         F1: Save & Exit                                                                                                    | CPU temperature<br>System temperature<br>CPU_Fan Speed<br>VDDQ<br>+V12S<br>+V5S<br>+V5S<br>VBAT<br>▶ CPU Fan Function | : +95<br>: +41<br>: 3813 RPM<br>: +0.682 V<br>: +1.144 V<br>: +12.091 V<br>: +5.038 V<br>: +3.080 V | ++: Select Screen                                                                                                    |
| ESC: Exit                                                                                                    |                                                                                                    |                                                                                                    | <pre>f1: Select Item<br/>Enter: Select<br/>+/-: Change Opt.<br/>F1: General Help<br/>F3: Previous Values<br/>F9: Optimized Defaults<br/>F10: Save &amp; Exit<br/>ESC: Exit</pre> |

备注:此 bios 显示为 CPU 温度

#### 4.密码设置功能

进入 BIOS 设置界面中,选择<Security>选项,进入后,设置超级用户密码 和普通用户密码,如下所示:

| Aptio Setup – AMI<br>Main Settings Advanced Chipset <mark>Security</mark> Boot Save & Exit                                                                                                    | MEB×                                                                           |
|----------------------------------------------------------------------------------------------------|--------------------------------------------------------------------------------|
| Password Description                                                                                                    | Set Administrator Password                                                     |
| If ONLY the Administrator's password is set,<br>then this only limits access to Setup and is<br>only asked for when entering Setup.<br>If ONLY the User's password is set, then this<br>is a power on password and must be entered to<br>boot or enter Setup. In Setup the User will<br>have Administrator rights.<br>The password length must be<br>in the following range: |                                                                                |
| Minimum length<br>Maximum length                                                                                                    | →+: Select Screen<br>t↓: Select Item                                           |
| Administrator Password<br>User Password                                                                                                    | Enter: Select<br>+/−: Change Opt.<br>F1: General Help                          |
| ▶ Secure Boot                                                                                                    | F3: Previous Values<br>F9: Optimized Defaults<br>F10: Save & Exit<br>ESC: Exit |
| Version 2.22.1288 Copyright (C) 2023                                                                                                    | AMI                                                                            |

#### 5.COM1 RS232/422/485 设置

进入 BIOS 设置界面,选择<Advanced> → <IT8786 Super IO Configuration>

→ <Serial Port 1 Configuration>选项,选择弹框中的设置项,如下所示:

| Advanced                                                  | Aptio Setup – AMI                                  |                                                                                                    |
|-----------------------------------------------------------|----------------------------------------------------|----------------------------------------------------------------------------------------------------|
| Serial Port 1 Configuration                               |                                                    | COM1 Mode Configuration                                                                                                    |
| Serial Port<br>COM1 Mode Configuration<br>Device Settings | <mark>[Enabled]</mark><br>[232]<br>ID=3F8h; IRQ=4; |                                                                                                    |
| Change Settings                                           | [Auto]                                             |                                                                                                    |
|                                                           |                                                    |                                                                                                    |
|                                                           | COM1 Mode Configuration —<br>232<br>422<br>485     | : Select Screen<br>: Select Item<br>ter: Select<br>+/-: Change Opt.<br>F1: General Help<br>F3: Previous Values<br>F9: Optimized Defaults<br>F10: Save & Exit<br>ESC: Exit |
| Ver                                                       | rsion 2.22.1288 Copyright (C) 202                  | 23 AMI                                                                                                    |

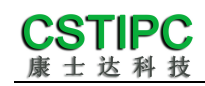

#### 6.优化.保存设置功能

进入 BIOS 设置界面中,选择<Save & Exit>选项,进行优化.保存设置,如下 所示:

| Save changes and Exit:        | 保存当前设置,并退出 BIOS 设置界面,当前设置生 |
|-------------------------------|----------------------------|
| 效;                            |                            |
| Discard changes and Exit:     | 不保存当前设置,并退出 BIOS 设置界面;     |
| Save changes and Reset:       | 保存当前设置,并重启电脑,当前设置生效;       |
| Save changes:                 | 保存当前设置,不退出 BIOS 设置界面;      |
| Discard changes:              | 放弃当前设置,回退到更改操作之前的设置;       |
| <b>Restore Defaults:</b>      | 加载出厂默认设置为当前设置,需保存退出后生效;    |
| Save as User Defaults:        | 当前设置保存为用户默认设置;             |
| <b>Restore User Defaults:</b> | 加载用户默认值作为当前设置,需要保存才能生效。    |

- 附:相关快捷键功能介绍
- 1. 开机时按 F2 键进 bios;
- 2. 开机时按 F12 键,调出设备引导启动菜单;
- 3. 进 bios 界面后,快捷键 F9 相当于初始化 BIOS 设置值